# Walk-Through: Testing Machine on VirtualBox

#### Abstract

Jenkins is a continuous integration tool with many extensions that allows to standardize the project lifecycle: it ensures that appropriate revision of the project is used for the current build, that the software is tested accordingly to expected schedule and the testing results are summarized in a user-friendly report. We will use this setup to grade your C++ exercises.

Using Jenkins by students is NOT mandatory. Jenkins is just the place where different tools such as GitHub, shellscripts, Makefiles, crontab scheduling, Web-based reporting can be put together. There are many other reasonable ways how you can integrate these tools – you are encouraged to use whatever works for you.

## **1** Objectives

Building and testing of student projects should be consistent to align expectations of students and instructors. The following features make Jenkins continuous build software a good match for our C++ class.

### Virtual Environment

Run C++ projects in an environment with standardized operating system and its environment variables. VirtualBox and Xubuntu ensure this standardization.

### **Directory Layout**

Project files should have predictable layout; version control (such as GitHub) should be used to mark the submission, if possible.

#### **Execution** Time

Jenkins build steps can have timeout limitations so that C++ program execution is stopped, if it goes into an infinite loop or runs an inefficient algorithm.

#### Scheduling Build Tasks

Build steps (and also grading of student submissions) can be scheduled using crontab-like notation.

#### **User-Friendly Reporting**

If build tasks fail or tests do not match the expected files, this should be easy to see.

## 2 Walk-Through Outline

This walk-through will consist of the following major steps (their detailed descriptions follow in the next subsection).

- 1. Install VirtualBox software. Create a guest machine slot named Xubuntu on VirtualBox.
- 2. Create and configure Xubuntu guest machine.
- 3. Install basic software on the Xubuntu guest.
- 4. Set up Jenkins software on Xubuntu.
- 5. Configure an additional Network Interface Controller (NIC) on guest machine to allow remote connection.
- 6. Configure a build task on Jenkins and run it.

#### 3 Walk-Through Steps

#### VirtualBox Setup 3.1

- 1. Visit https://www.virtualbox.org/ and download the most recent VirtualBox installer.
  - (a) Click on **Download VirtualBox 6.1** banner.
  - (b) Click the link Windows hosts, if your physical machine is Windows 10 laptop (or choose other operating system – to whatever you have).
  - (c) Save the instler, such as VirtualBox-6.1.12-139181-Win.exe.
- 2. Double-click on the VirtualBox installer (elevate privileges to Admin-level, if asked to do so), and pick the default values to install it.
- 3. Run the newly installed application **Oracle VM VirtualBox**. 🦸 Oracle VM VirtualBox Manager  $\times$ File Machine Help IIY Tools <u>9</u> R £2 🗄 Import Export ne to VirtualBox! The left part of application window contains global tools and lists all virtual machines and virtual machine groups on your computer. You can import, add and create new Wis using corresponding toolbar buttons. You can popup a tools of currently selected element using corresponding element button. You can press the F1 key to get instant help, or

2

4. Click button New and enter the name of your new virtual guest, for example, xubuntu.  $\sim$ 

| <ul> <li>Create Virtual Machine</li> </ul>                                                                                                    |
|----------------------------------------------------------------------------------------------------|
| Name and operating system                                                                                                    |
| Please choose a descriptive name and destination folder for the new virtual<br>machine and select the type of operating system you intend to install on it.<br>The name you choose will be used throughout VirtualBox to identify this<br>machine. |
| Name: xubuntu_20_04_1                                                                                                    |
| Machine Folder: C:\Users\admin\VirtualBox VMs 🗸                                                                                                    |
| Type: Linux 🗸 🛀                                                                                                    |
| Version: Ubuntu (64-bit)                                                                                                    |
|                                                                                                    |
|                                                                                                    |
| Expert Mode Next Cancel                                                                                                    |

- 5. Leave the default RAM memory size (1024 MiB). If your laptop is powerful (16 or more GiB of RAM), consider giving more RAM memory, say, 2048 MiB.
- 6. Leave the default option Create a virtual hard disk now; also leave the VDI (VirtualBox Disk Image).
- 7. Leave the default option **Dynamically allocated**.
- 8. Confirm the location of virtual memory image.

| Create Virtual Hard Disk                                                      |                                                                                                    |
|-------------------------------------------------------------------------------|----------------------------------------------------------------------------------------------------|
| File location and size                                                        |                                                                                                    |
| Please type the name of the new v<br>on the folder icon to select a differ    | virtual hard disk file into the box below or click<br>ent folder to create the file in.             |
| C:\Users\admin\VirtualBox VMs\xut                                             | buntu_20_04_1\xubuntu_20_04_1.vdi                                                                   |
| Select the size of the virtual hard o<br>amount of file data that a virtual m | disk in megabytes. This size is the limit on the<br>hachine will be able to store on the hard disk. |
|                                                                               | 10,00 GB                                                                                            |
| 4,00 MB                                                                       | 2,00 TB                                                                                             |
|                                                                               |                                                                                                    |

## 3.2 Creating Xubuntu Guest

- 1. Download the Xubuntu installer (as an ISO file of some stable release). Visit https: //xubuntu.org/download/ and pick a 64-bit ISO image. In our example it is xubuntu-20.04.1-desktop-amd64.iso.
- 2. Make sure that the guest machine is powered off, select xubuntu machine and click button Settings.
- 3. Under Settings select Storage > Controller IDE > Empty.

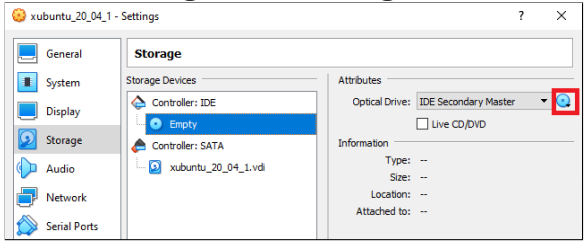

- 4. Click on the browse button (highlighted in red in the above image). Select the Xubuntu image that you downloaded earlier.
- 5. In the VirtualBox application, select the xubuntu machine and click on the button Run (the green arrow).
- 6. Wait about 5 minutes until Xubuntu image loads from the virtual CD-ROM drive. Click on the button Install Xubuntu.

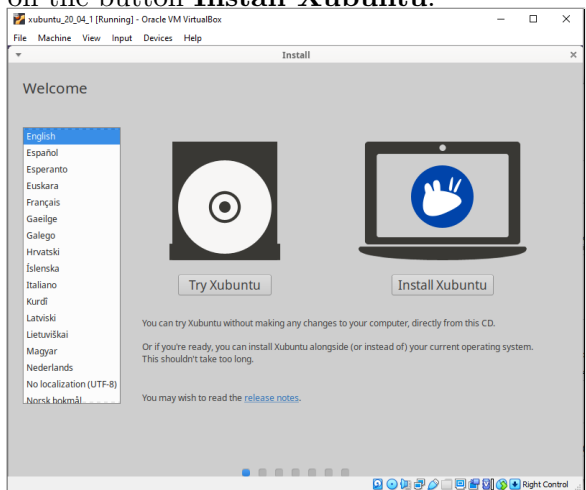

7. Leave the default keyboard layout  $\mathbf{English}$  (US) >  $\mathbf{English}$  (US).

- 8. Selecting the checkbox **Select third party software...** in the Xubuntu installer is optional (it is selected on instructor machines).
- 9. Leave the default radio button Erase disk and install Xubuntu.
- 10. Select **Riga** as your current location.
- 11. Enter an Xubuntu Linux machine name (some short name with lower-case English letters such as miuse), your username (e.g. student) and some password (e.g. Bitl1!).

| File       Machine       Vew       Input       Devices       Help         Install       Who are you?       Install       Install         Vour computer's name:       misse       Install         To computer's name:       install       Install         Choose a password:       Install       Install         Choose a password:       Install       Install         Online       Install       Install                                                                                                    | 🜠 xubuntu_20_04_1 [Running] - Oracle VM VirtualB | × – 🗆 ×                                            |
|----------------------------------------------------------------------------------------------------|--------------------------------------------------|----------------------------------------------------|
| Vour name: student     Vour computer's name: muse     Vour computer's name: muse     The name fit acus when it fails to store computer.     The cla username: when it fails to store computer.     The cla username: when it fail                                                                                                    | File Machine View Input Devices Help             |                                                    |
| Install Who are you?      Your name: student     with a student     wor computer's name: misse     wor and the student     wor computer's name: misse     wor and the student     wor and the student     wor and the st                                                                                                    |                                                  |                                                    |
| Who are you?<br>Your rame: student in this to ther computer in and in the student in the student i                                                                                                    | *                                                | Install                                            |
| Who are you?                                                                                                    |                                                  |                                                    |
| Your name:       sudent         Your computer's name:       initiality         The rame it uses them it this to other computer.       The rame it uses them it this to other computer.         Your came it uses       Initiality         Choise a password:       Initiality         On gin automatically       Initiality         Initiality       Initiality         Initiality       Initiality                                                                                                    | Who are you?                                     |                                                    |
| Your computer's name:       Insue         Your computer's name:       Insue         The computer's name:       Insue         The computer name:       Insue         The computer name:       Insue         The computer name:       Insue         The computer name:       Insue         The computer name:       Insue         The computer name:       Insue         The computer name:       Insue         The computer name:       Insue         The computer name:       Insue         The computer name:       Insue         The computer's name:       Insue                                                                                                    |                                                  |                                                    |
| Your computers name:       image         Your computers name:       image         Enclose a password       image         Choice a password       image         Choice a password       image         Confirm your password       image         Confirm your password       image         Confirm your password       image         Confirm your password       image         Is in automatically       image         Image       Continue                                                                                                    |                                                  |                                                    |
| Vour computer's name:<br>The name it areas when it fails is store computer.<br>Thick a username:<br>Weither the store is the passwork<br>Confirm your passwork<br>Confirm your passwork<br>Confirm | Your                                             | ame: student                                       |
| The rame it uses when it tails to other computer.<br>Pick a username: sudent<br>Choose a password:<br>Confirm your password:<br>Log in automatically<br>Require my password to log in<br>Back Continue                                                                                                    | Your computer's                                  | ame: miuse 🖌                                       |
| Picka username: student<br>Choose a passwort<br>Confirm your passwort<br>Log in automatically<br>Require my password to log in<br>Continue                                                                                                    |                                                  | The name it uses when it talks to other computers. |
| Choise a password<br>Confirm your password<br>Confirm your password<br>Confirm your password<br>Confirm of automatically<br>Require my password to log in<br>Continue<br>Continue                                                                                                    | Pick a user                                      | ame: student 🖌                                     |
| Confirm your password:                                                                                                    | Choose a pass                                    | Fair password                                      |
| Log in automatically                                                                                                    | Confirm your pass                                | word:                                              |
| Require my password to log in                                                                                                    |                                                  | O Log in automatically                             |
| Continue                                                                                                    |                                                  | Require my password to log in                      |
| Continue                                                                                                    |                                                  |                                                    |
|                                                                                                    |                                                  | Sack Continue                                      |
|                                                                                                    |                                                  |                                                    |
|                                                                                                    |                                                  |                                                    |
| D G III 2 C III 2 II C III C IIII C III C IIII C IIII C IIII C IIII C IIII C IIII C IIII C IIII C IIII C IIII C IIII C IIII C III C IIII C IIIII C IIIII C IIII C IIII C IIII C IIIII C IIII C IIII C IIII C III                                                                                                    |                                                  |                                                    |
|                                                                                                    |                                                  |                                                    |
|                                                                                                    |                                                  |                                                    |
|                                                                                                    |                                                  | 📓 😪 🐙 🛃 🖉 💷 🗐 🔛 🔯 🐼 Right Control                  |

**Note.** At this point you would need to wait about 15 minutes until VirtualBox finishes installing Xubuntu guest.

- 12. Reboot the machine. Log in as user student and enter the password.
- 13. Click on the upper-left corner (the mouse-like Xubuntu start button) and start typing word terminal. Once you see Terminal Emulator, right-click it and select Add to Desktop. This would make easier to create Linux-like terminal windows and run command-lines.

|                       | •3                                                                                                    |                                                                                                    |
|-----------------------|----------------------------------------------------------------------------------------------------|----------------------------------------------------------------------------------------------------|
| ulator                |                                                                                                    |                                                                                                    |
| Terminal Emulator     |                                                                                                    |                                                                                                    |
| Remove From Favorites |                                                                                                    |                                                                                                    |
| 🐈 Add to Desktop      |                                                                                                    |                                                                                                    |
| 🐈 Add to Panel        |                                                                                                    |                                                                                                    |
| 🖋 Edit Application    |                                                                                                    |                                                                                                    |
| Hide Application      |                                                                                                    |                                                                                                    |
|                       | Ilator<br>Terminal Emulator<br>Remove From Favorites<br>Add to Desktop<br>Add to Panel<br>Edit Application<br>Hide Application | lator<br>Terminal Emulator<br>■ Remove From Favorites<br>♣ Add to Desktop<br>♣ Add to Panel<br>✔ Edit Application<br>前 Hide Application |

## 3.3 Install Basic Software on Xubuntu

1. Set the root password to Bitl1! - same as for the user student:

sudo passwd (enter Bitl1! password as student user)
 (type Bitl1! twice to set root's password)

2. Install all the software updates:

```
sudo apt-get update
sudo apt-get upgrade
```

 Install Java JDK (prerequisite for Jenkins). First search all the "openjdk" related installations, then install the package openjdk-8-jdk. Finally, check if your Java has the right version 1.8.

```
sudo apt-get search openjdk
sudo apt-get install openjdk-8-jdk
java -version
```

- Install C++ compiler (named g++) and also make utility: sudo apt-get install build-essential
- 5. Install Git client:

sudo apt-get install git

## **3.4 Setup of Jenkins**

- 1. In the Xubuntu guest machine, click on the mouse-start button. Type in Web Browser to open Firefox-like browser.
- 2. Find the Jenkins installation commands for Debian/Ubuntu. Type this URL into the browser: https://www.jenkins.io/doc/book/installing/#debianubuntu.

Or, perhaps, Google search for install jenkins on ubuntu:

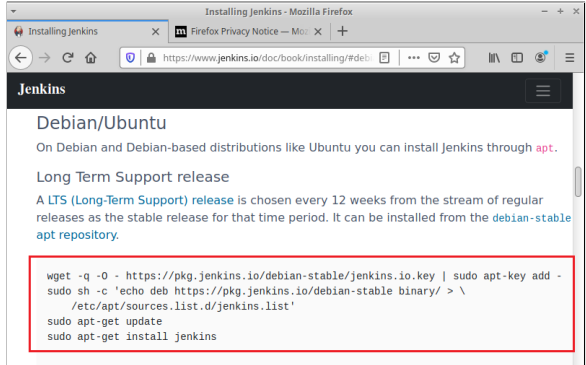

3. Copy-paste all the 4 commands into Xubuntu terminal (highlighted in red rectangle in the above image).

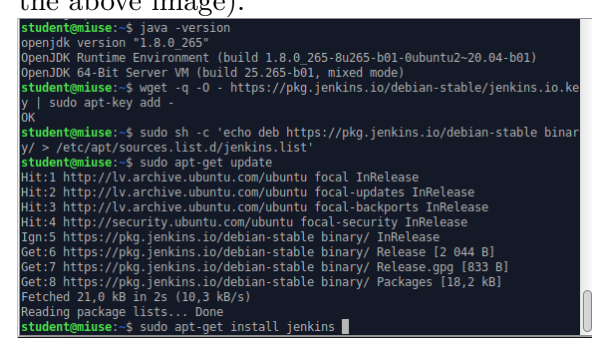

4. Register Jenkins as a system service that starts whenever Xubuntu is running:

sudo systemctl start jenkins
sudo systemctl status jenkins

5. In Xubuntu Web Browser enter http://127.0.0.1:8080.

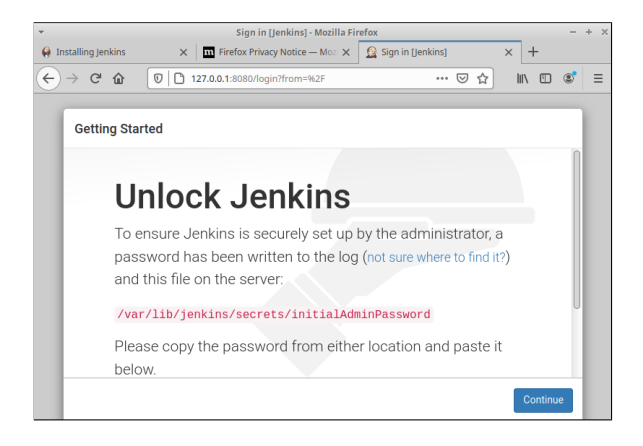

6. Change the user to root using "su - root" command and display the file containing the initial password of Jenkins.

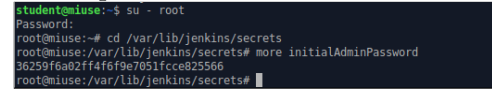

- 7. Copy-paste this one-time password into your browser, click Continue.
- 8. If Jenkins offers to install all the usual plugins, close the screen.

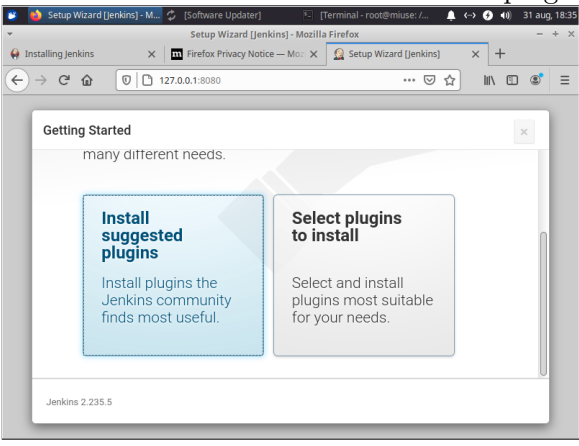

Note. Continuing with installing all the plugins might crash Jenkins instance.

9. Reopen Browser, log into Jenkins again. In the Jenkins Web interface open Manage Jenkins > Security > Manage Users > admin.

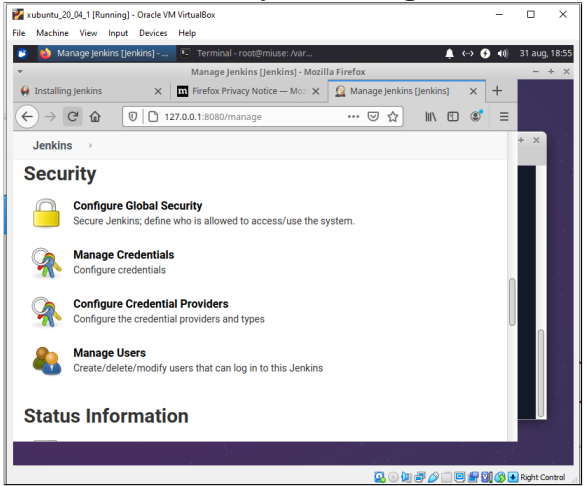

10. Change the password to something easier, say Bitl1!

| ↔ → ♂ ☆                                           | 0 127.0.0.1:8080/securityRealm/user/admin/ 🛛 🏠 | 111 | : | ۲ | ≡ |
|---------------------------------------------------|------------------------------------------------|-----|---|---|---|
| Jenkins → Je                                      | nkins' own user database 🛛 🔸 admin             |     |   |   |   |
| Password:<br>Confirm Password:<br>SSH Public Keys |                                                |     |   |   |   |
| SSH Public Keys                                   |                                                |     |   | 0 |   |

11. Navigate to Manage Jenkins > Manage Plugins. Open tab Available, search for the plugin GitHub and install it.

| 🤭 📦 Ma                                                                                   | inage Jenkins [Jenkins] 📧 Terminal - root@miuse: /var                                         |       |      | ٨ | $\longleftrightarrow$ | 0   | <b>4</b> 3) | 31 aug | , 18:59 |
|------------------------------------------------------------------------------------------|-----------------------------------------------------------------------------------------------|-------|------|---|-----------------------|-----|-------------|--------|---------|
| -                                                                                        | Manage Jenkins [Jenkins] - Mozilla Firefox                                                    |       |      |   |                       |     |             | -      | + ×     |
| 🧕 Manage                                                                                 | Jenkins [Jenkins] × +                                                                         |       |      |   |                       |     |             |        |         |
| $\leftrightarrow$ >                                                                      | C û 0 127.0.0.1:8080/manage                                                                   |       | ⋓    | ☆ |                       | 111 | 1           | ۲      | ≡       |
| Jenkin                                                                                   | S →                                                                                           |       |      |   |                       |     |             |        |         |
|                                                                                          |                                                                                               |       |      |   |                       |     |             |        |         |
| Syste                                                                                    | em Configuration                                                                              |       |      |   |                       |     |             |        |         |
|                                                                                          | Configure System<br>Configure global settings and paths.                                      |       |      |   |                       |     |             |        | Π       |
| Global Tool Configuration     Configure tools, their locations and automatic installers. |                                                                                               |       |      |   |                       |     |             |        |         |
| -                                                                                        | Manage Plugins<br>Add, remove, disable or enable plugins that can extend the functionality of | Jenki | ins. |   |                       |     |             |        |         |

## 3.5 Fixing Host-Guest Networking

- 1. Shut down the Xubuntu guest.
- 2. In VirtualBox application open **File** > **Host Network Manager** and inspect the host network router.

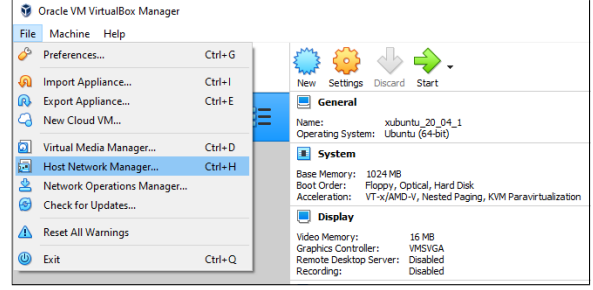

3. Select the (stopped) Xubuntu guest machine in VirtualBox and select Settings.

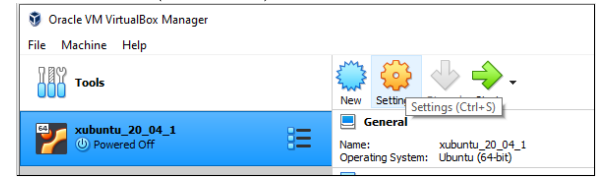

4. Open Network > Adapter 2. Select the Enable Network Adapter checkbox and select Host-only Adapter from the drop-down list.

| 1 😟 xubuntu_20_04_1 - | Settings                                              | ? | × |
|-----------------------|-------------------------------------------------------|---|---|
| General               | Network                                               |   |   |
| System                | Adapter 1 Adapter 2 Adapter 3 Adapter 4               |   |   |
| 1 📃 Display           | Enable Network Adapter                                |   |   |
| Storage               | Attached to: Host-only Adapter                        |   | _ |
| Audio                 | Name: VirtualBox Host-Only Ethernet Adapter  Advanced |   | • |
| Network               |                                                       |   |   |
| Serial Ports          |                                                       |   |   |

5. Run the Xubuntu guest machine (click on the green arrow).

6. Open terminal window on Xubuntu and run command ifconfig -a

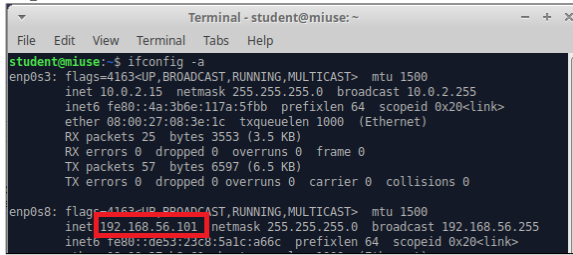

7. If you wish, open console on your host machine (such as Windows 10 or whatever). Type command ipconfig /all. You should be able to see a new network related to your VirtualBox.

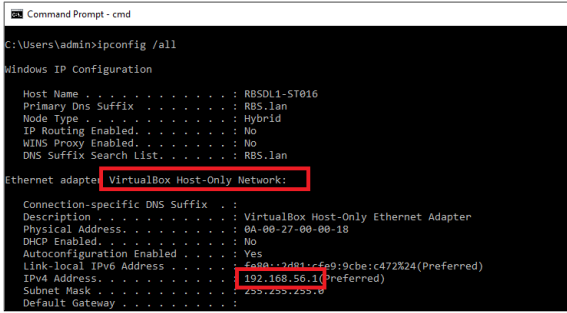

8. Use the Xubuntu address in the "Host-only network" to connect from your host machine. Open Chrome browser and type in address http://192.168.56.101:8080.

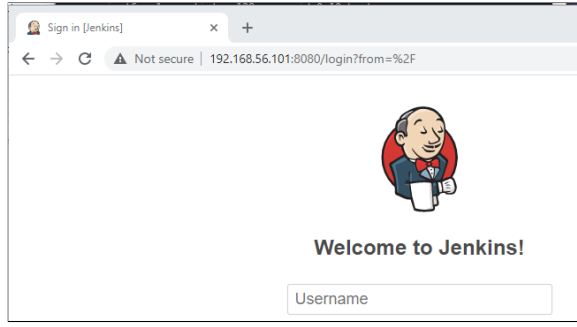

9. If Jenkins offers to make this URL to be "the Jenkins URL", agree by clicking **Save and Finish**. Log in using the credentials admin and Bitl1!.

## **3.6 Configure and Run a Jenkins Task**

- 1. Create a private GitHub repository (workspace-cpp in our example, but you can name it however you want). Create a subdirectory palindromes containing some C++ sources and a makefile. You can copy the source code from this URL: http://linen-tracer-682.appspot.com/data-structures-bin/palindromes.zip.
- 2. Share the repository URL with your instructor (and add him as
- 3. Open http://192.168.56.101:8080 and log in.
- 4. Enter some project name test01-palindromes, select Freestyle project.
- 5. Open tab **Source Code Management**, enter the repository URL of your GitHub repository.

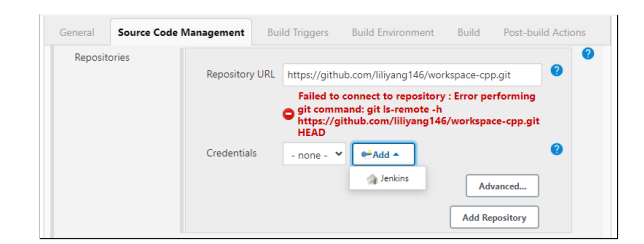

6. A red warning should be displayed. Add the credentials to log into your private repository. (To keep your repository safe, do not share your Xubuntu/Jenkins instance with others.)

| ain | Global crede | entials (unrestricted)                               |   |
|-----|--------------|------------------------------------------------------|---|
|     | Usemame v    | ith password                                         |   |
|     | Scope        | Global (Jenkins, nodes, items, all child items, etc) |   |
|     | Usemame      | liliyang146@gmail.com                                |   |
|     | Password     |                                                      | ) |
|     | ID           |                                                      |   |
|     | Description  |                                                      |   |

7. Under subsection **Build** create a new build script to execute once the code is checked out from the GitHub repository.

| uild                 |             |
|----------------------|-------------|
| Add build step 🔺     |             |
| Execute Windows ba   | tch command |
| Execute shell        |             |
| Invoke Ant           |             |
| Invoke Gradle script |             |
| Invoke top-level Mav | en targets  |
| Run with timeout     |             |

8. Enter the following commands in the script editor:

| Build       |                                                                                                    |  |  |  |  |  |  |
|-------------|----------------------------------------------------------------------------------------------------|--|--|--|--|--|--|
| Execute she | n                                                                                                    |  |  |  |  |  |  |
| Command     | <pre>cd palindromes make clean make all ./palindromes &lt; test0lin.txt &gt; test0lout.txt diff - B test0lout.txt test0lexpected.txt ./palindromes &lt; test02in.txt &gt; test02out.txt diff - B test02out.txt test02expected.txt</pre> |  |  |  |  |  |  |
|             | See <u>the list of available environment variables</u>                                                                                                    |  |  |  |  |  |  |

- 9. Click on button **Build Now** to execute your task.
- 10. You can inspect the **Console Output** if it failed.

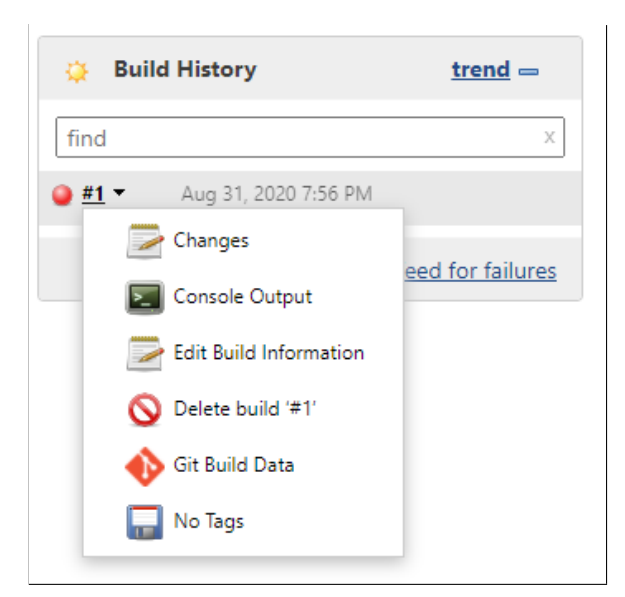

11. The console commands with some output will be displayed on the browser screen:

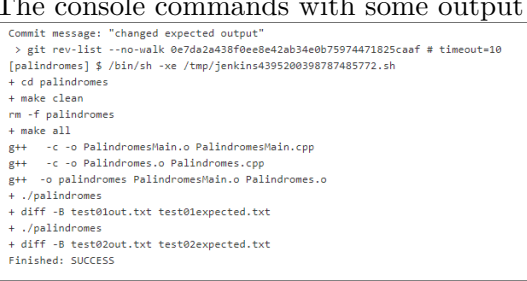

12. If the console output is not sufficiently clear, you can locate the project in Jenkins workspace and run the build commands manually to find what is wrong.

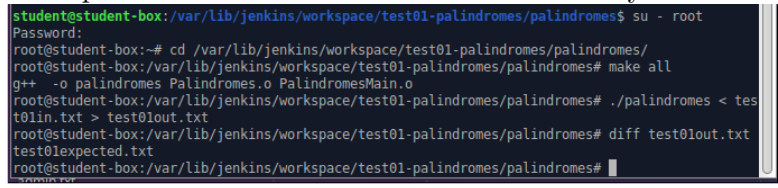